# Steps to Completing & Submitting a Clinical Year Application

Updated: 1/30/2018

## AU Students (Applying to the MLS Clinical Year)

- 1. Go to <a href="http://www.andrews.edu/apply/">www.andrews.edu/apply/</a>
- 2. At the top of the screen go to *Future Students* and under the Undergraduates section click on *Transfer/Adult*.

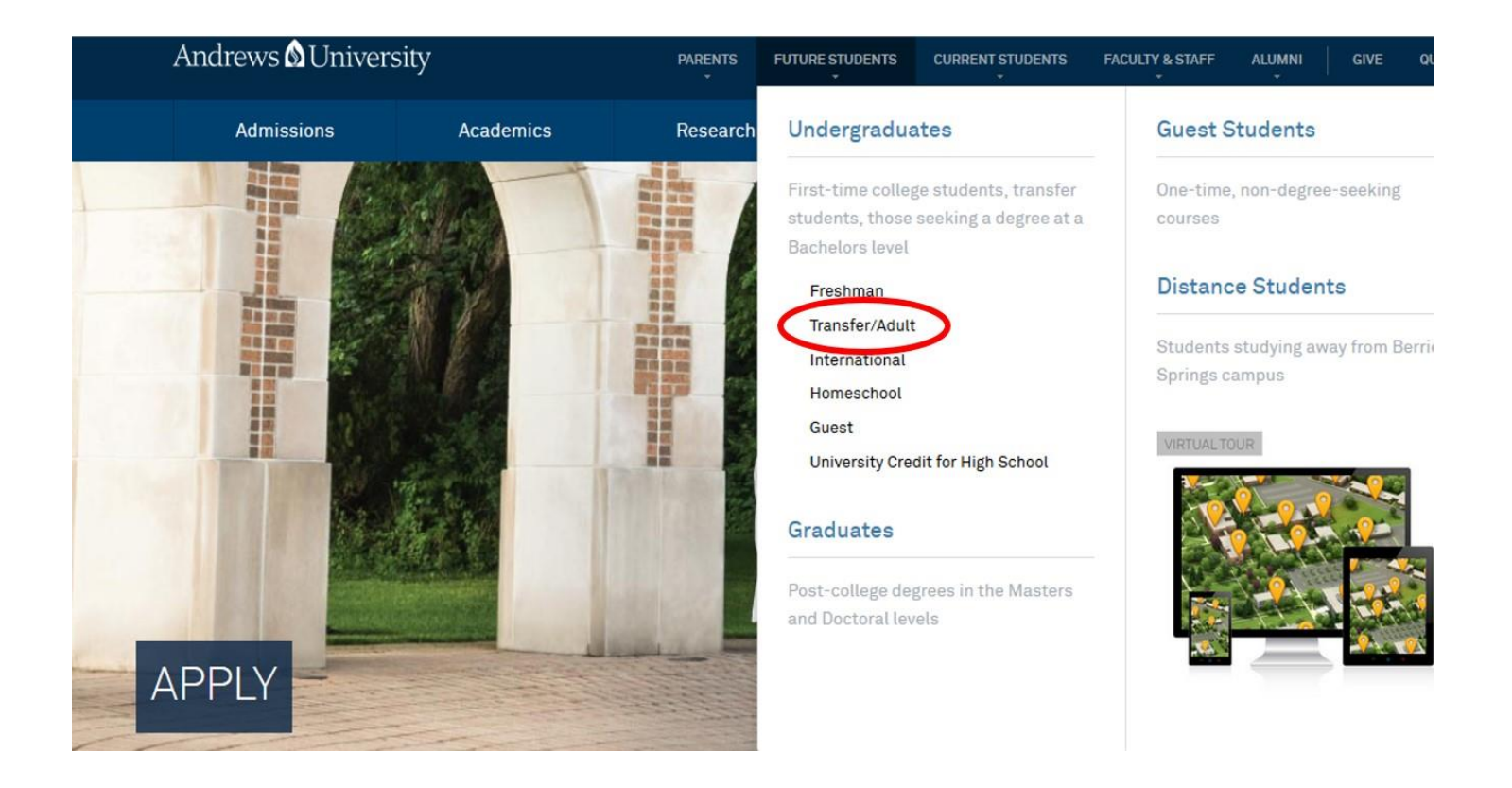

#### 3. Click Apply Online.

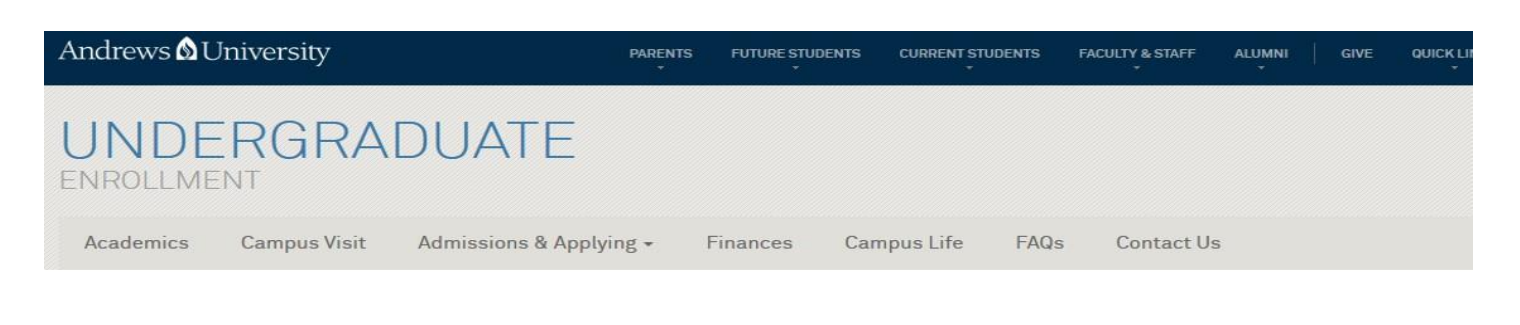

#### TRANSFER/ADULT STUDENTS

Imagine yourself finishing your degree here at Andrews University, where you can Seek Knowledge, Affirm Faith and Change the World

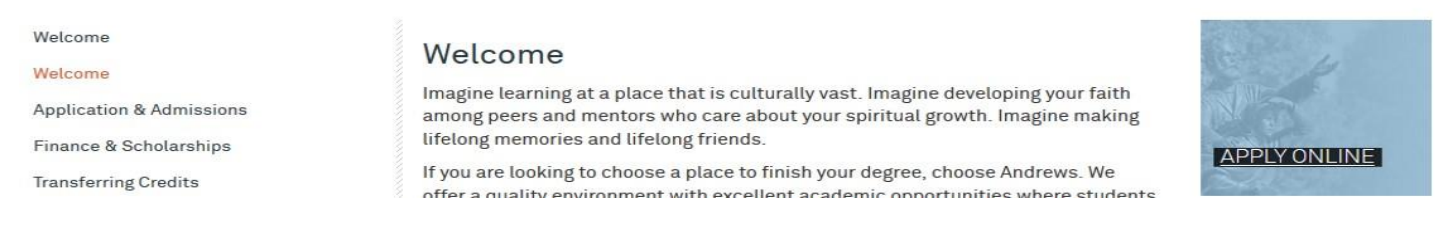

- 4. Create a Recruit account. Log In your newly created account information.
- 5. Once you log into your Recruit Account, Click **Apply Online**. You will go into Applications and Click *Undergraduate* to complete the Application Form.

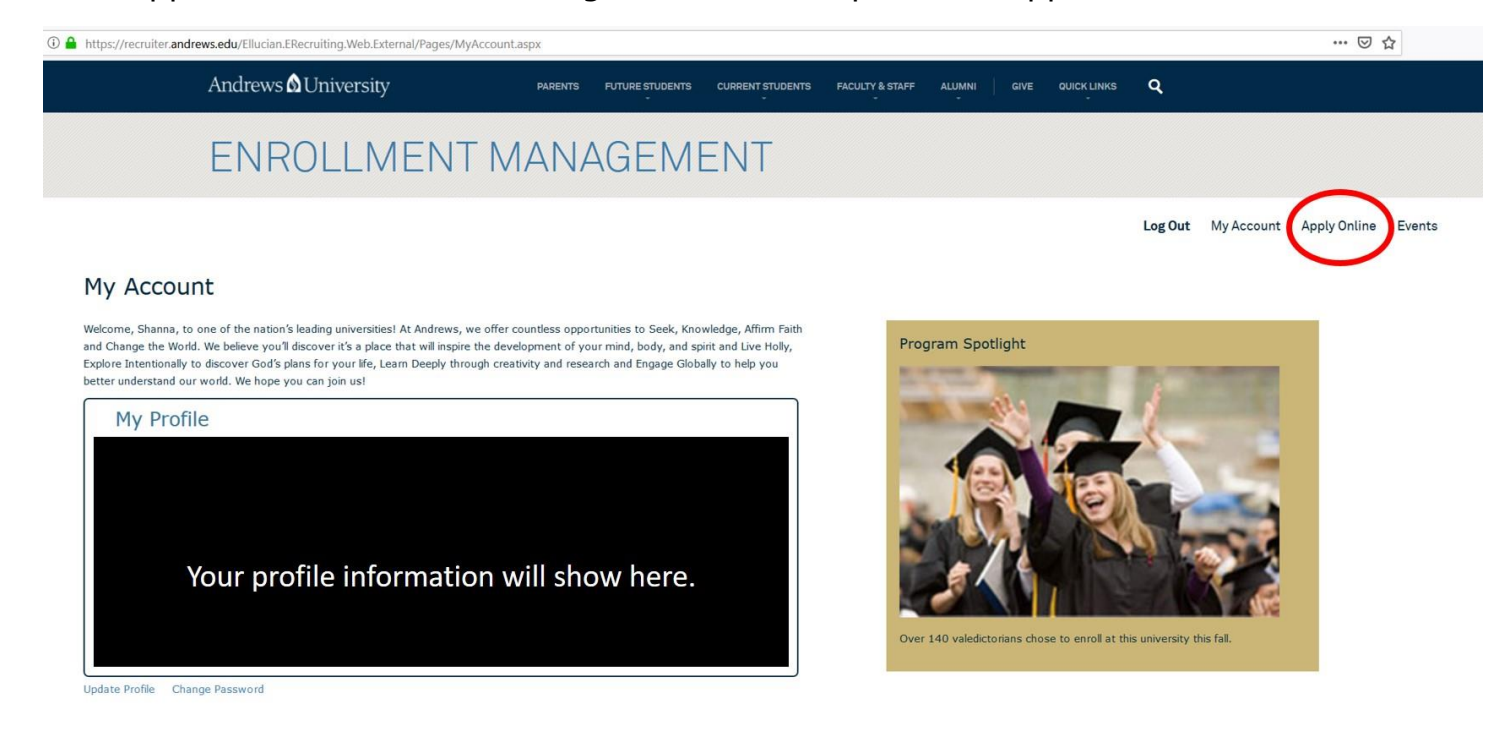

### 6. Select Undergraduate: Associates, Bachelors, Certificate, ESL

| I https://recruiter.an           | drews.edu/Ellucian.ERecruiting.Web.External/Pages/applicationli | st.aspx |                                                                         |                                                                                   |                 |             |             |         |            | 🖂 .          | \$     |
|----------------------------------|-----------------------------------------------------------------|---------|-------------------------------------------------------------------------|-----------------------------------------------------------------------------------|-----------------|-------------|-------------|---------|------------|--------------|--------|
|                                  | Andrews 🛿 University                                            | PARENTS | FUTURE STUDENTS                                                         | CURRENT STUDENTS                                                                  | FACULTY & STAFF | ALUMNI GIVE | QUICK LINKS | ۹       |            |              |        |
|                                  | ENROLLMENT M                                                    |         | AGEMI                                                                   | ENT                                                                               |                 |             |             |         |            |              |        |
| Application<br>Your New Career a | on Listing                                                      | Under   | graduate: Associates,<br>Graduate:Masters, Doo<br>st Students:Take cour | Bachelors, Certificates,<br>ctoral, Certificates, ESL<br>ses, not pursuing a degr | ESL )           |             |             | Log Out | My Account | Apply Online | Events |

 Enter the following information on the fields below (Undergraduate; Main Campus; Anticipated Entry Term). Click *Submit*. This will load up the appropriate application form.

| b 🛗 https://recruiter.ar    | ndrews.edu/Ellucian.ERecruiting.Web.Exte            | ernal/Pages/applicatior | n.aspx?typ | pe=datatel_applicati | onforadmission   |                 |             |                     |         |            |       |
|-----------------------------|-----------------------------------------------------|-------------------------|------------|----------------------|------------------|-----------------|-------------|---------------------|---------|------------|-------|
|                             | Andrews 🛿 University                                | PA                      | RENTS      | FUTURE STUDENTS      | CURRENT STUDENTS | FACULTY & STAFF | ALUMNI GIVE | QUICK LINKS - KAREN | ٩       |            |       |
|                             | ENROLLM                                             | IENT N                  | 1AI        | NAGE                 | MENT             |                 |             |                     |         |            |       |
|                             |                                                     |                         |            |                      |                  |                 |             |                     | Log Out | My Account | Apply |
| Online A                    | pplication                                          |                         |            |                      |                  |                 |             |                     |         |            |       |
| When wo                     | uld you like to start?                              | 2                       |            |                      |                  |                 |             |                     |         |            |       |
| Are you int                 | erested in undergraduate or grad                    | uate studies?*          |            |                      |                  |                 |             |                     |         |            |       |
| Please sele<br>Berrien Spri | ct campus location<br>ngs, Michigan (Main Campus) 🗸 |                         |            |                      |                  |                 |             |                     |         |            |       |
| Anticipated<br>Fall Semest  | er 2019 (August)                                    |                         |            |                      |                  |                 |             |                     |         |            |       |
|                             |                                                     |                         |            |                      |                  |                 |             |                     |         |            |       |
|                             |                                                     |                         |            |                      |                  |                 |             |                     |         |            |       |
|                             |                                                     |                         |            |                      |                  |                 |             |                     |         |            |       |
|                             |                                                     |                         |            |                      |                  |                 |             |                     |         |            |       |

Submit

 Welcome to the Andrews University Online Application Form! Verify that all the information is correct. (Contact Information; About You; Academics; Additional Information). Under Academics – What type of student are you? From the drop menu Choose Continuing.

| Andrews 🛿 Unit                                                 | versity F                                                                                                    | PARENTS FUTURE STUDENTS                                                                                                    | CURRENT STUDENTS                                                          | FACULTY & STAFF                                      | ALUMNI GIVE QU                                            | iick links Q           |              |
|----------------------------------------------------------------|----------------------------------------------------------------------------------------------------|----------------------------------------------------------------------------------------------------|---------------------------------------------------------------------------|------------------------------------------------------|-----------------------------------------------------------|------------------------|--------------|
| ENROL                                                          | LMENT MA                                                                                                    | ANAGEM                                                                                                    | ENT                                                                       |                                                      |                                                           |                        |              |
| Online Applic                                                  | ation                                                                                                    |                                                                                                    |                                                                           |                                                      | Log Out                                                   | My Account             | Apply Online |
| Contact<br>Information<br>About You<br>Academics<br>Activities | What are your academ<br>What type of student are you?<br>What type of student are you?<br>First-time Freshman: if you have r<br>you as a Freshman.<br>Transfer: if you attended another<br>Continuing: if you previously atter<br>Seeking Second Bachelors: if you | nic goals?<br>you? *<br>never attended another college<br>r college/university before apply<br>ended Andrews, but left for one | /university. You may have<br>ing to Andrews.<br>or more semesters (withou | "dual-enrollment" credi<br>It taking classes at anot | its that you received in hig<br>ther college/university). | h school that still qu | alify        |
| Additional<br>Information                                      | degree.                                                                                                    | v                                                                                                    | at Andrews or another in                                                  | succion and are interes                              | ueu in starting a second (o                               | r unru) undergradu     | ate          |

9. Under Academics – What Major are you interested in? From the drop menu, choose Medical Laboratory Science, BSMLS in Medical Laboratory Science (Clinical Program). Do not choose Medical Laboratory Science (Pre-

*Clinical).* Once you have completed the application Click *Submit Application*.

| ien do you want t   | to start? Pick a |
|---------------------|------------------|
| mester.*            |                  |
| all Semester 2019 ( | Augu             |
| an bemester 2015 (i | hage             |
|                     |                  |
|                     |                  |